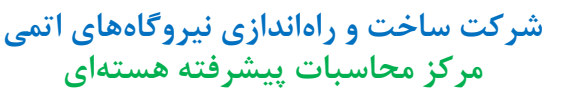

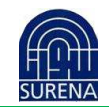

# کد محاسباتی یک بعدی پخش نوترون به روش المان محدود مربعات تعمیم یافته

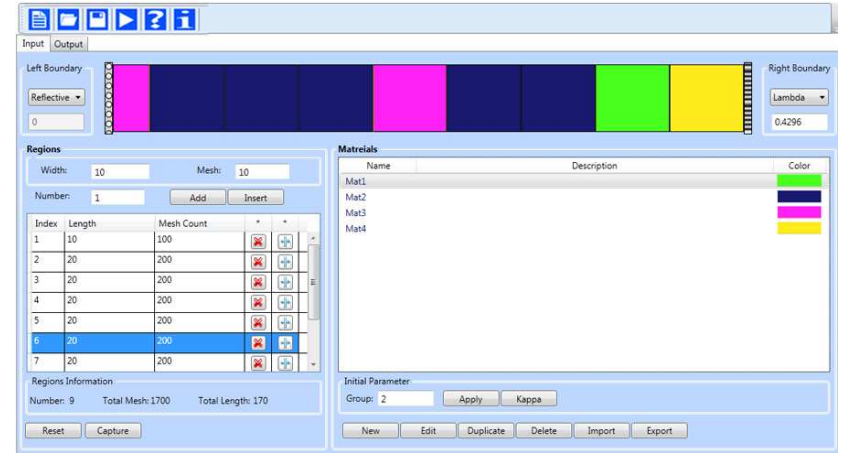

# راهنمای کاربر GELES -1D

بسته هشتم- ویرایش ۰ - آبان ۱۳۹۲

ANC-MAN-DES-FL-100

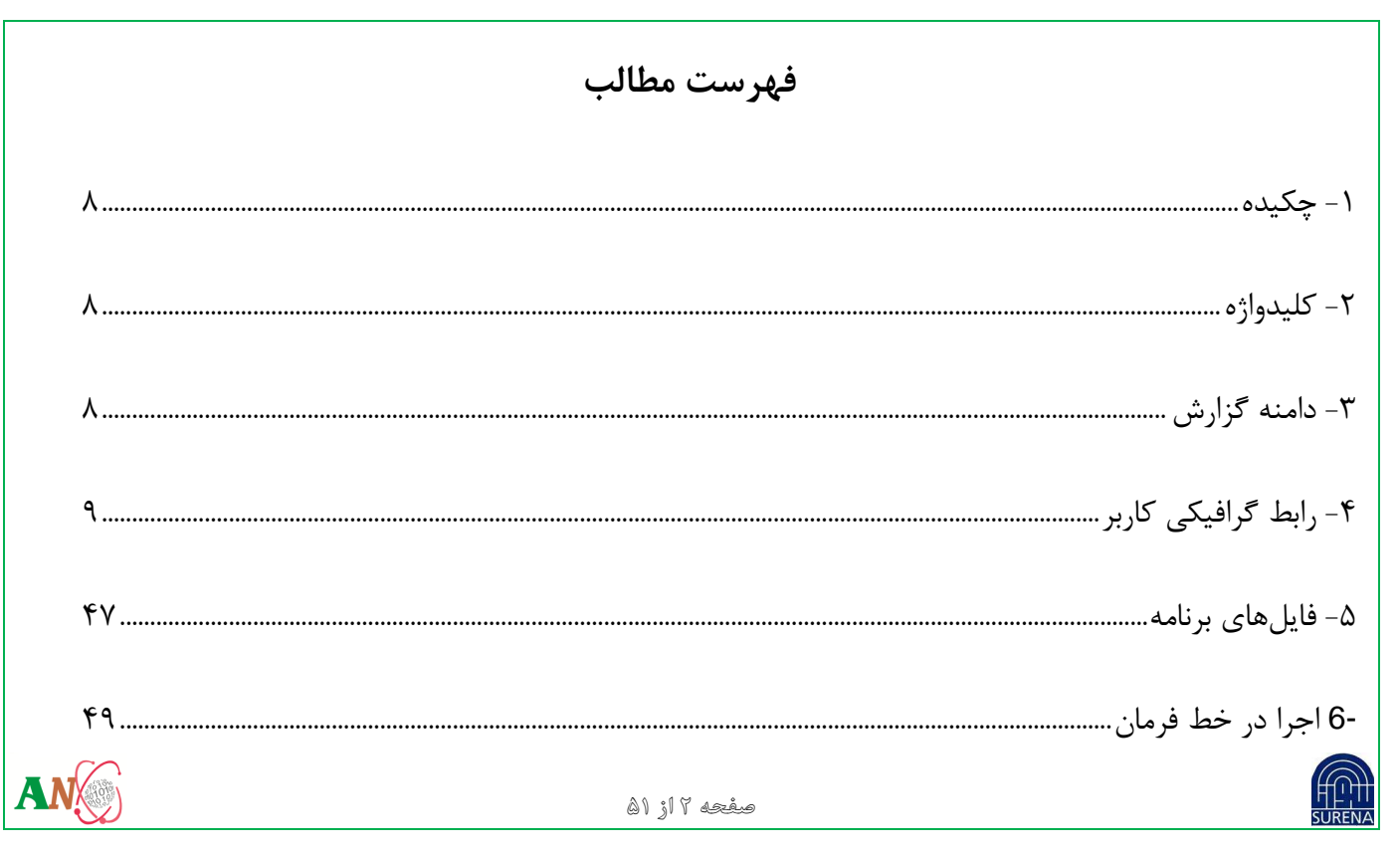

۷- لیست میانبرهای برنامه..... صفحه ۳ از ۵۱

|   |            | ليست شكلها                               |
|---|------------|------------------------------------------|
|   | ۱۰         | شکل ۱: صفحه شروع برنامه                  |
|   | ۱۱         | شکل ۲: کادر ایجاد پروژه جدید New Project |
|   | ١٢         | شكل ٣: نوار ابزار برنامه "GELES-1D"      |
|   | ۱۴         | شکل ۴: صفحه اصلی برنامه                  |
|   | ١۶         | شكل ۵: اطلاعات برنامه                    |
|   | ۱۸         | شکل ۶: نمایش ورودیها                     |
|   | ۲۱         | شكل ۲: كادر نمايش ليست مواد              |
|   | ۲۴         | شکل ۸: ویرایش مواد                       |
|   | <u>7</u> ۵ | شکل ۹: کادر دریافت Kappa                 |
| A | V          | مفحه ۲ از ۵۱                             |

|    | ۲۷              |                         | ۱۰: لیست ناحیهها             | شکل |
|----|-----------------|-------------------------|------------------------------|-----|
|    | ۲۹              |                         | ۱۱: کادر دریافت چشمه         | شکل |
|    | ۳۰              |                         | ۱۲: نمایش هندسه              | شکل |
|    | ۳۱              |                         | ۱۳: انتخاب نوع هندسه         | شکل |
|    | ۳۲              |                         | ۱۴: تخصیص ماده               | شکل |
|    | ۳۴              |                         | ۱۵: اجرای برنامه             | شکل |
|    | ۳۷              |                         | ۱۶: برگه خروجی               | شكل |
|    | ۳۹              |                         | ۱۷: نمایش تغییرات ضریب تکثیر | شكل |
|    | ۴۱              |                         | ۱۸: نمایش توزیع شار نوترون   | شكل |
|    | منحنی هر گروه۴۳ | مختلف انرژی و تغییر رنگ | ۱۹: نحوه جابجایی بین گروههای | شكل |
| AN |                 | صفحه ۵ از ۵۱            |                              |     |

| ۴۵ | <br>             | مایش تغییرات چگالی توان | شکل ۲۰: ن |
|----|------------------|-------------------------|-----------|
|    |                  |                         |           |
|    |                  |                         |           |
|    |                  |                         |           |
|    |                  |                         |           |
|    |                  |                         |           |
|    |                  |                         |           |
|    |                  |                         |           |
|    |                  |                         |           |
| AN | <br>صفحه ۶ از ۵۱ |                         |           |
|    |                  |                         |           |

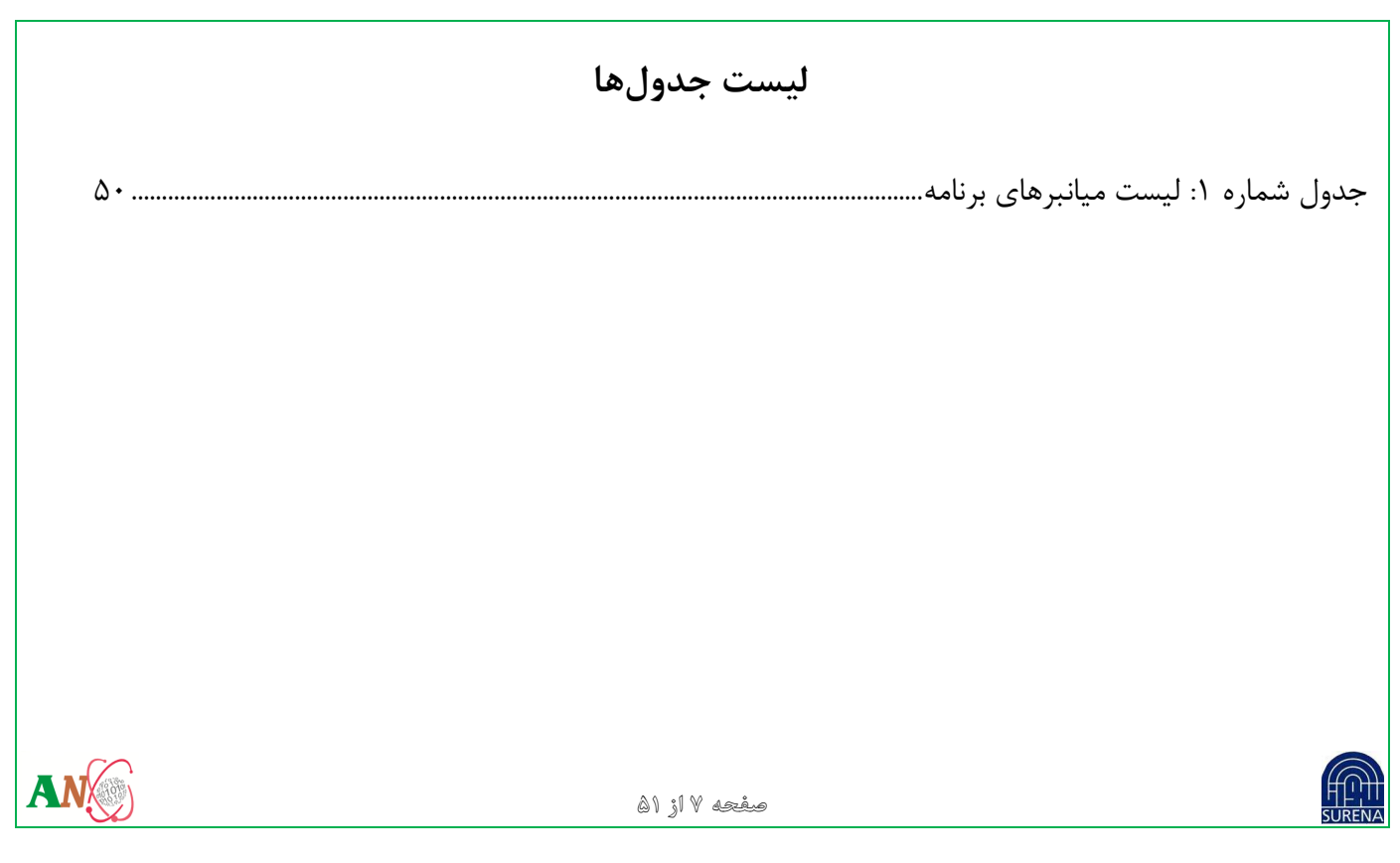

۱- چکیدہ

این گزارش جهت آموزش اولیه و کار با برنامه "GELES-1D" تهیه گردیده است. در این گزارش درباره نحوه استفاده از نرمافزار توضیح داده می شود و کاربران با قابلیتها و قسمتهای مختلف این نرمافزار در پردازش دادهها و نمایش نتایج آشنا خواهند شد.

۲- کلیدواژه

روش المان محدود تعميم يافته، معادله بخش نوترون، ضريب تكثير مؤثر.

۳- دامنه گزارش

در این راهنما، کاربران با قابلیتها و پنجرههای مختلف این نرمافزار در پردازش دادهها و نمایش نتایج آشنا خواهند شد.

صفحه ۸ از ۵۱

۴- رابط گرافیکی کاربر ساختار این نرمافزار به طور کلی از ۲ برگه، ۷ جزء و یک نوار ابزار تشکیل شده است، که در ادامه توضیحاتی راجع به هر بخش بیان میشود. ۴-۱- صفحه شروع برنامه با اجرا نمودن فایل اجرایی برنامه، پنجره برنامه با نام"GELES-1D" مطابق شکل ۱ پدیدار می گردد. این صفحه شامل سه قسمت است: ANX

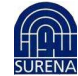

کد محاسباتی یک بعدی پخش نوترون به روش المان محدود مربعات تعمیم یافته

| 6   6   6   7   i                                                                                                    |                   |   |          |
|----------------------------------------------------------------------------------------------------|-------------------|---|----------|
|                                                                                                    |                   |   |          |
| Left Boundary                                                                                                    |                   | E |          |
| Lambda - G                                                                                                    | ELES-1D           |   | Lambda + |
| 0.4692                                                                                                    | roject            |   |          |
| Regions                                                                                                    | Toject            |   |          |
| Region Width: 10 Number Open                                                                                                    | Project           |   |          |
| Number 1 Add                                                                                                    |                   |   |          |
| Index Length Meth Count Recent project<br>11.gls<br>FS-Project6.gls<br>EVPProject1.gls<br>INPUT.TxT<br>INPUT.bt<br>FS-Project1.gls | 5                 |   |          |
| Regions Information                                                                                                    | pullar varanteler |   |          |
|                                                                                                    |                   |   |          |
|                                                                                                    |                   |   |          |

شکل ۱: صفحه شروع برنامه

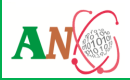

صفحه ۱۰ از ۵۱

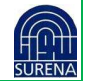

۱. New Project: که با کلیک بر آن کادر شکل ۲ باز می شود تا اطلاعات اولیه (تعداد گروهها، نوع مسئله، نام

پروژه و آدرس ذخیرهسازی) برای ایجاد پروژه را دریافت کند.

|                        |          | New Project                           |
|------------------------|----------|---------------------------------------|
| Number of              | Groups:  | 3                                     |
| Problem Ty             | pe:      | Fixed Source                          |
| Geometrty <sup>·</sup> | Type:    | Slab                                  |
| Name:                  | FS-Proje | ct19                                  |
| Location:              | C:\Users | \Administrator\Documents\GELES-1D F 📟 |
|                        |          | Ok Cancel                             |

شکل ۲: کادر ایجاد پروژه جدید New Project

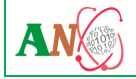

صفحه ۱۱ از ۵۱

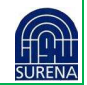

- ۲. Open Project این دکمه برای باز کردن پروژهای ذخیره شده میباشد.
- ۳. Recent Projects: در این بخش لیستی از آخرین پروژههایی که در نرمافزار روی آن کار شده نمایش داده می شود.

۲-۴- نوار ابزار برنامه

همانطور که در شکل ۳ ملاحظه می شود این نوار ابزار شامل ۶ قسمت می باشد که عملکرد هر یک به شرح زیر می باشد:

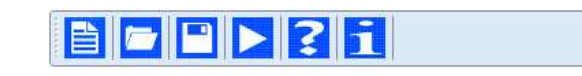

## شکل ۳: نوار ابزار برنامه "GELES-1D"

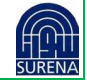

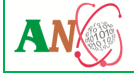

- "New Project File": با انتخاب این گزینه 🗎 میتوان یک پروژه جدید را باز نمود. کلید میانبر برای این دکمه (Ctrl +N) میباشد.
- "Open Project File": با انتخاب این گزینه 
   هیتوان یک فایل پروژه موجود، که قبلاً (با پسوند "gls.")

   ایجاد شده است را انتخاب نمود. سپس با کلیک بر روی گزینه "Ok" صفحه اصلی برنامه به همراه اطلاعات
   موجود در فایل ورودی پدیدار میشود (شکل ۴ نمونهای از فایل پروژه باز شده در برنامه است). کلید میانبر برای
   این دکمه (O+ltrl) است.

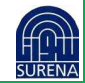

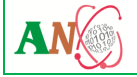

## کد محاسباتی یک بعدی پخش نوترون به روش المان محدود مربعات تعمیم یافته

| egion | s                                                                                                    |              | _       | Matreials |             |       |
|-------|----------------------------------------------------------------------------------------------------|--------------|---------|-----------|-------------|-------|
| Reg   | ion Width: 10                                                                                                  | Number of Me | esh: 10 | Name      | Description | Color |
|       | and a second second second second second second second second second second second second second second second |              |         | Mat1      |             |       |
| Nu    | mber: 1                                                                                                    | Add          | Insert  | Mat2      |             | _     |
| Index | Length                                                                                                    | Mesh Count   | * *     | Mat4      |             | -     |
| 1     | 10                                                                                                    | 10           |         |           |             | 30 (a |
| 2     | 20                                                                                                    | 20           |         |           |             |       |
| 3     | 20                                                                                                    | 20           |         |           |             |       |
| 4     | 20                                                                                                    | 20           |         |           |             |       |
| 5     | 20                                                                                                    | 20           |         |           |             |       |

شکل ۴: صفحه اصلی برنامه

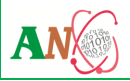

صفحه ۱۴ از ۵۱

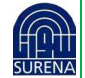

- "Save Project File": با انتخاب این گزینه 💾 میتوان آخرین تغییرات در پروژه را ذخیره نمود. کلید میانبر برای این دکمه (Ctrl+S) میباشد.
  - "Run": با انتخاب این گزینه 🤀 اجرای برنامه آغاز می شود. کلید میانبر برای این دکمه (F5) است.
  - "Help": با انتخاب این گزینه 🔀 فایل راهنمای برنامه باز می شود. کلید میانبر برای این دکمه (F1) است.
    - "About": با انتخاب این گزینه 킨، کادر شکل ۵ باز می شود که اطلاعاتی راجع به برنامه ارائه می دهد.

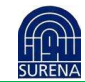

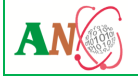

## کد محاسباتی یک بعدی پخش نوترون به روش المان محدود مربعات تعمیم یافته

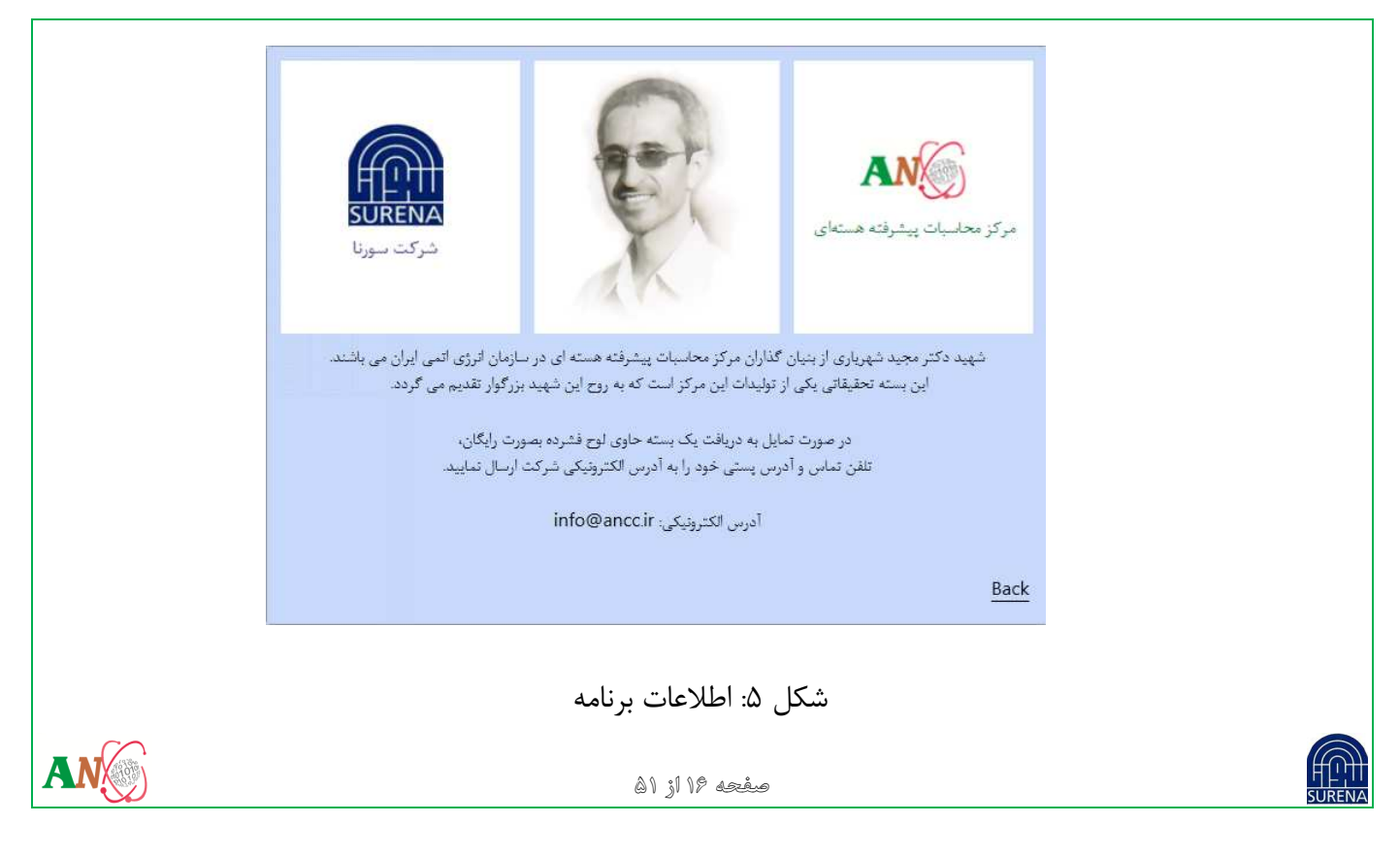

۴-۳- برگه نمایش ورودیها (Input)

همان گونه که در شکل ۶ مشاهده می شود این بر گه شامل اطلاعات مربوط به ورودی ها (مواد و ناحیه ها) و نمایش آنها همراه با هندسه می باشد.

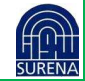

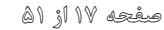

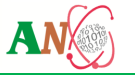

## کد محاسباتی یک بعدی پخش نوترون به روش المان محدود مربعات تعمیم یافته

| Regions                                                                           | 2                    |               | Matreials            |       |        |         |
|-----------------------------------------------------------------------------------|----------------------|---------------|----------------------|-------|--------|---------|
| Region Widt                                                                       | h: 10 Numbe          | r of Mesh: 10 | Name<br>Mat1         | Descr | iption | C Color |
| Number:                                                                           | 1 Add                |               | Mat2<br>Mat3<br>Mat4 |       |        |         |
| 2         20           3         20           4         20           5         20 | 20<br>20<br>20<br>20 |               |                      |       |        |         |

شکل ۶: نمایش ورودیها

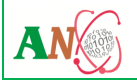

صفحه ۱۸ از ۵۱

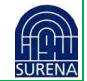

این برگه از ۳ بخش اصلی تشکیل شده، که در ادامه این بخشها معرفی می شوند:

Materials -1-۳-۴

در این بخش کاربر مدیریت مواد (سطح مقاطع) را انجام میدهد و اطلاعات مربوط به سطح مقطعها قابل دسترسی و تغییر میباشند. این بخش شامل سه کادر لیست مواد، ویرایش ماده و مقدار Kappa است. در ابتدا و به صورت پیش-فرض کادر لیست مواد نمایش داده شده و بقیه پنهان شدهاند.

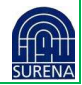

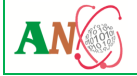

۱. ليست مواد:

در این کادر لیست مواد همراه نام، توضیحات و رنگ نمایش داده می شود (شکل ۷). در پایین آن تعدادی دکمه قرار دارند که عبارتند از:

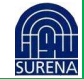

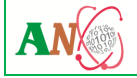

|                              | Matreials       |                              |            |                                     |            |
|------------------------------|-----------------|------------------------------|------------|-------------------------------------|------------|
|                              | Name            | Description                  | Color      |                                     |            |
|                              | Mat1            |                              |            |                                     |            |
|                              | Mat2            |                              |            |                                     |            |
|                              | Mat3            |                              |            |                                     |            |
|                              | Mat1 1          |                              |            |                                     |            |
|                              | Mat1 2          |                              |            |                                     |            |
|                              | Mat7            |                              |            |                                     |            |
|                              | Mat8            |                              |            |                                     |            |
|                              | Mat9            |                              |            |                                     |            |
|                              | Mat10           |                              |            |                                     |            |
|                              |                 |                              |            |                                     |            |
|                              |                 |                              |            |                                     |            |
|                              | Initial Descent |                              | _          |                                     |            |
|                              | Initial Param   |                              |            |                                     |            |
|                              | Group: 5        | Арріу Карра                  |            |                                     |            |
|                              | New             | Edit Duplicate Delete Import | Export     |                                     |            |
|                              |                 |                              |            |                                     |            |
|                              |                 |                              |            |                                     |            |
|                              |                 |                              |            |                                     |            |
|                              |                 | ۱: کادر نمایش لیست مواد      | شکل /      |                                     |            |
|                              |                 |                              | U          |                                     |            |
|                              |                 |                              |            |                                     |            |
| حديد وارد شود. کليدهاي مياني | لاعات مادہ      | نی مادہ باز مے شود تا اطا    | کاد. وراین | New: با کلیک کادن دادن دکمه ک       | •          |
|                              |                 |                              |            |                                     |            |
|                              |                 |                              |            | (Ctrl+M+N) + C + 1                  |            |
|                              |                 |                              | د.         | برای این د کمه (۱۷۱+۱۷۱+۱۵۱) میباسد |            |
|                              |                 |                              |            |                                     |            |
| $\sim$                       |                 |                              |            |                                     |            |
|                              |                 |                              |            |                                     | $\bigcirc$ |
|                              |                 | صفحه ۲۱ از ۵۱                |            |                                     |            |
|                              |                 | 2                            |            | 50                                  | NLINA      |

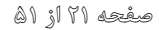

- Edit: با کلیک کردن بر این دکمه اطلاعات ماده انتخاب شده از لیست در کادر ویرایش ماده نمایش داده می شود و
   کاربر می تواند مقادیر را تغییر دهد. کلیدهای میانبر برای این دکمه (Ctrl+M+F2) است.
- Duplicate با کلیک کردن بر این دکمه از ماده انتخاب شده یک کپی به لیست اضافه می شود. نسخه کپی در مورد مقادیر سطح مقاطع است در حالی که رنگ و نام متفاوت انتخاب می شود. کلیدهای میانبر برای این دکمه
   (Ctrl+M+D) می با شند.
- Delete: این دکمه جهت حذف نمودن و از بین بردن ماده انتخاب شده از لیست میباشد. کلیدهای میانبر برای این
   دکمه (Ctrl+M+Delete) میباشند.
- Import کاربر می تواند جهت باز کردن فایل سطح مقطع ساخته شده توسط برنامه و مقداردهی مقادیر مربوط به سطح مقطع مواد از این دکمه استفاده نماید. کلیدهای میانبر برای این دکمه (Ctrl+M+l) می باشد.

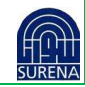

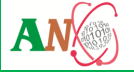

- Export: پس از ورود مقادیر مربوط به سطح مقطعها، کاربر میتواند جهت ساخت فایل سطح مقطع از این دکمه
   استفاده نماید. کلیدهای میانبر برای این دکمه (Ctrl+M+E) است.
- Kappa: با فشار دادن این دکمه کادر Kappa مانند شکل ۹ باز می شود. اگر نوع مسئله در هنگام ایجاد پروژه جدید Eigen Value باشد این دکمه در کادر قابل مشاهده است، اگر نوع مسئله Fixed Source انتخاب شود، دکمه Kappa پنهان است.
  - Apply: تعداد گروه انرژی را برابر مقدار وارد شده قرار میدهد.
- ۲. ویرایش مواد مطابق شکل ۸، در این کادر جدول مقادیر Σ<sub>s</sub> در سمت راست و سایر سطح مقاطع در سمت چپ توسط کاربر وارد می-شود. در نهایت با کلیک دکمه Save تغییرات ذخیره و کادر لیست مواد نمایش داده می شود.

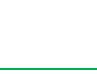

#### کد محاسباتی یک بعدی پخش نوترون به روش المان محدود مربعات تعمیم یافته

| Matreials<br>Name: | Made   | Color | •   |               | Matreials   |        | 4-24   |      |         | Color   |  |
|--------------------|--------|-------|-----|---------------|-------------|--------|--------|------|---------|---------|--|
| Description:       | Mat4   |       |     |               | Description | n:     | 1at4   |      |         | COIOF : |  |
| XS                 | Σs     |       |     |               | XS          | Σs     |        |      |         |         |  |
| Ο Σι               | vΣf    |       |     |               | G1          | G2     | G3     | G4   | G5      |         |  |
| G1 2 0.            | 04 0   |       |     |               | G1 0        | 0.04   | 0      | 0    | 1.31141 |         |  |
| G2 0.3 0.          | )1 1.3 |       |     |               | G2 0        | 0      | 1.0005 | 0    | 0       |         |  |
| G3 0.1 0           | 1      |       |     |               | G3 1E-08    | 5E-08  | 0      | 0    | 1.5     |         |  |
| G4 0 0             | 1.02   |       |     |               | G4 0        | 1      | 0      | 0    | 0       | -       |  |
| GJ 1.022-00 0      | , i    |       |     |               | (3) 1.22-00 | 0.0155 | U.     | 11.0 |         |         |  |
| Save               | Cancel |       |     |               | Save        | Ca     | ncel   |      |         |         |  |
|                    |        |       | واد | ل ۸: ویرایش م | شکل         |        |        |      |         |         |  |
|                    |        |       |     | مفحه ۲۴ از ۵۱ | 1           |        |        |      |         |         |  |

:Kappa -۲-۳-۴

این قسمت جهت نمایش و تغییر مقادیر "Kappa" میباشد. تعداد ستونهای این جدول به تعداد گروههای انرژی وابسته است. با کلیک بر روی دکمه Save، مقادیر وارد شده تأیید میشوند (شکل ۹).

| ł | (appa \ | /ecto | or    |     |     |  |
|---|---------|-------|-------|-----|-----|--|
|   | G1      | G2    | G3    | G4  | G5  |  |
|   | 0.002   | 0     | 0.798 | 0.2 | 0   |  |
|   |         |       |       |     |     |  |
|   |         | Save  |       | Cl  | ose |  |

شکل ۹: کادر دریافت Kappa

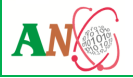

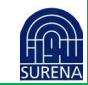

نکته: جمع مقادیر هر سطر در جدول باید ۱ باشد در غیر این صورت دکمه Save غیر فعال می شود.

Regions - T-T-F

در این بخش لیست ناحیهها مشاهده شده و اطلاعات آنها قابل تغییر است (شکل ۱۰). همچنین میتوان در کادر بالای این بخش اطلاعات ناحیههای جدید را وارد و به لیست اضافه کرد.

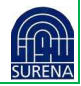

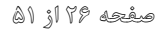

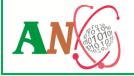

## کد محاسباتی یک بعدی پخش نوترون به روش المان محدود مربعات تعمیم یافته

| Regions                        |                                                  |                                           |                                                |                                         |                                         |     |
|--------------------------------|--------------------------------------------------|-------------------------------------------|------------------------------------------------|-----------------------------------------|-----------------------------------------|-----|
| Regio                          | on Width:                                        | 10                                        | Number of Meshe                                | s: 10                                   |                                         |     |
| Nur                            | nber:                                            | 1                                         | Add                                            | Ir                                      | isert                                   |     |
| Index<br>1<br>2<br>3<br>4<br>5 | Length<br>10<br>20<br>20<br>20<br>20<br>20<br>20 |                                           | Mesh Count<br>20<br>20<br>20<br>20<br>20<br>20 | * * * * * * * * * * * * * * * * * * * * | * 4 4 4 4 4 4 4 4 4 4 4 4 4 4 4 4 4 4 4 | * m |
| Region<br>Number<br>Rese       | s/Geometr<br>r: 9<br>.t C                        | y Information<br>Total Mesh: 1<br>Capture | s<br>80 Total Lengt<br>Source                  | h: 170                                  |                                         |     |
|                                |                                                  | ، ناحيەھا                                 | شکل ۱۰: لیست                                   |                                         |                                         |     |
|                                |                                                  | ۵۱.                                       | صفحه ۲۷ از                                     |                                         |                                         |     |

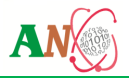

در این بخش تعدادی دکمه قرار دارند:

- Reset : با فشردن این دکمه تمامی نواحی و مواد موجود در آنها حذف می شود و هندسه فقط شامل یک ناحیه از نوع "No-material" و طول ۱۰۰ و تعداد مش ۱۰ خواهد بود.
  - ۲. دکمه "Capture": برای ذخیره تصویری از هندسه با پسوند BMP ،JPEG ، png و GIF به کار می رود.
  - ۳. دكمه 醫 "Remove": با فشردن اين دكمه ميتوان ناحيه متناظر با آن سطر را در هندسه حذف نمود.
    - ۴. با استفاده از دكمه Split" امى توان ناحيه متناظر با سطر را به دو ناحيه مساوى تقسيم نمود.
  - ۵. Source: با فشار دادن این دکمه کادر شکل ۱۱ باز می شود (در صورتی که مسئله از نوع چشمه ثابت باشد)

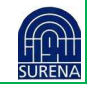

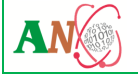

در این صفحه در شکل ۱۱ یک جدول قرار دارد که تعداد سطرهای آن برابر با تعداد گروهها و تعداد ستونهای آن برابر تعداد ناحیهها است.

| 4  | Region1 | Region2 | Region3 | Region4 | Region5 | Region6 |
|----|---------|---------|---------|---------|---------|---------|
| 51 | 1       | 0       | 0       | 0       | 0       | 0       |
| 32 | 0       | 0       | 0       | 0       | 0       | 0       |
| 53 | 0       | 0       | 0       | 0       | 0       | 0       |
| 34 | 0       | 0       | 0       | 0       | 0       | 0       |
|    |         |         |         |         |         |         |
|    |         |         |         |         |         |         |

شکل ۱۱: کادر دریافت چشمه

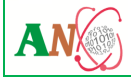

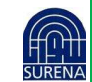

صفحه ۲۹ از ۵۱

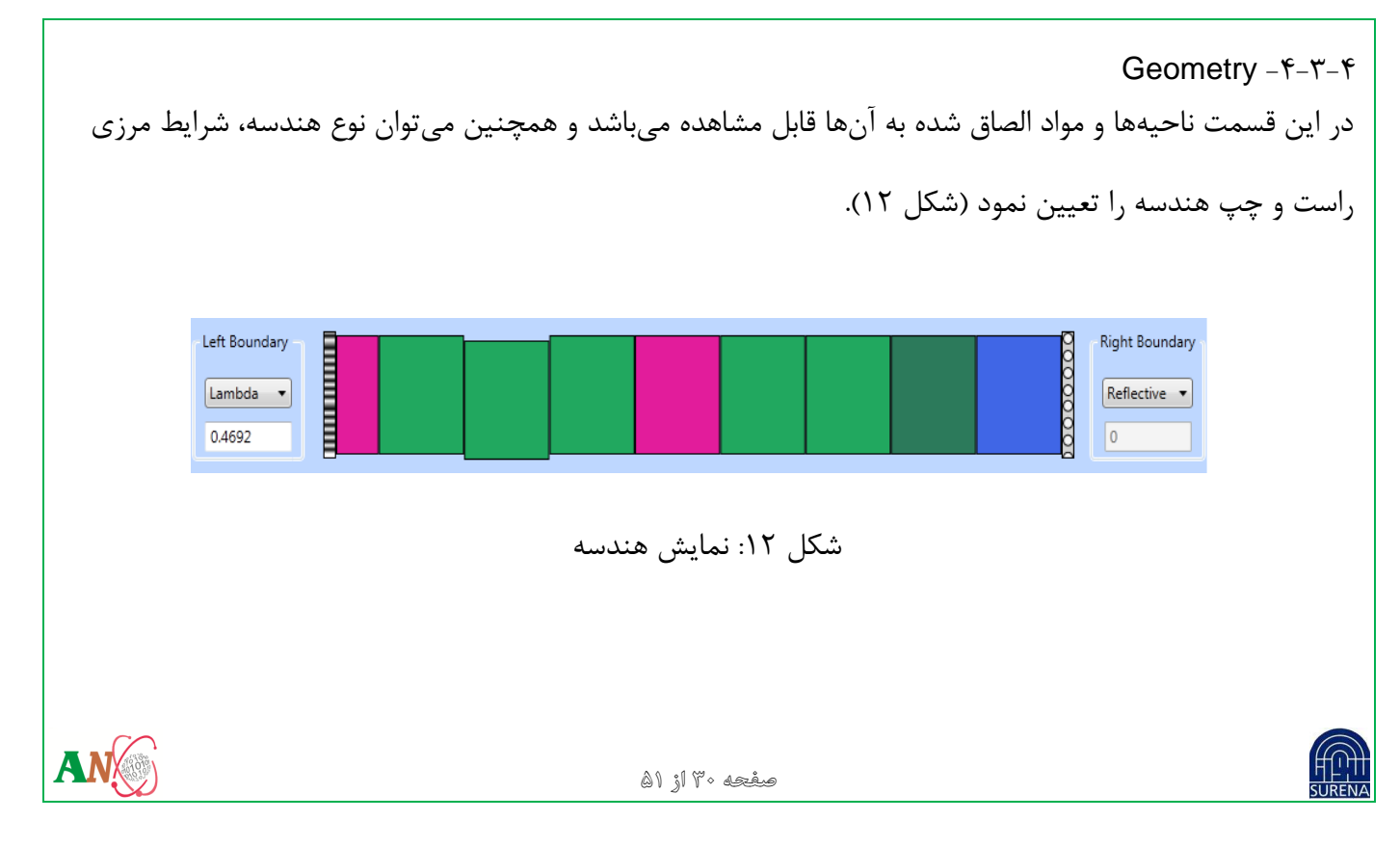

قابلیتهایی که در این بخش قرار داده شده:

- ۱. انتخاب نوع هندسه: با کلیک راست بر روی قسمت هندسه (مانند شکل ۱۳) از منوی باز شده می توان از زیرمنوی
  - باز شونده Geometry Type نوع هندسه را از یکی از گزینههای Cylindrical ،Slab و Sphere انتخاب کرد.

| Left Boundary — |  |               | · ·              |   | _            | <b>6</b>    | Diab+ Poundary |
|-----------------|--|---------------|------------------|---|--------------|-------------|----------------|
| ŏ               |  | Geometry Type | 1                | • |              | Slab        |                |
| Reflective 🔻 Ö  |  | Set Material  |                  | • | $\checkmark$ | Cylindrical | ve 🔻           |
| 0               |  | No Material   | Ctrl+R+N         |   |              | Spherical   |                |
|                 |  | Split         | Ctrl+R+N         |   |              | 8           |                |
|                 |  | Move Left     | Ctrl+Shift+Left  |   |              |             |                |
|                 |  | Move Right    | Ctrl+Shift+Right |   |              |             |                |
|                 |  | Delete        | Ctrl+R+D         |   |              |             |                |

شکل ۱۳: انتخاب نوع هندسه

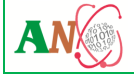

### کد محاسباتی یک بعدی پخش نوترون به روش المان محدود مربعات تعمیم یافته

۲. تخصیص ماده: با کلیک راست بر روی هر ناحیه در قسمت هندسه (مانند شکل) از منوی باز شده می توان

زیرمنوی باز شونده Set Material یکی از مواد موجود در بخش Materials (مانند شکل ۱۴) را به ناحیه

| Left Boundary                            | Geometry Type               |      | Right Boundary |
|------------------------------------------|-----------------------------|------|----------------|
| Reflective                               | Set Material                | Mat1 | Reflective 🔻   |
|                                          | No Material Ctrl+R+N        | Mat2 | 0              |
|                                          | Split Ctrl+R+N              | Mat3 |                |
|                                          | Move Left Ctrl+Shift+Left   | Mat4 |                |
|                                          | Move Right Ctrl+Shift+Right |      | 1              |
|                                          | Delete Ctrl+R+D             |      |                |
| L. L. L. L. L. L. L. L. L. L. L. L. L. L |                             |      |                |
|                                          |                             |      |                |
|                                          | شکل ۱۴: تخصیص مادہ          |      |                |

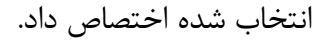

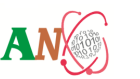

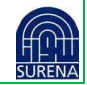

- ۳. عدم تخصیص ماده: با کلیک راست بر روی هر ناحیه در قسمت هندسه (مانند شکل ۱۴) از منوی بازشده گزینه No Material انتخاب می شود.
- ۴. نصف کردن ناحیه: برای این کار با کلیک راست بر روی هر ناحیه در قسمت هندسه (مانند شکل ۱۴) از منوی بازشده گزینه Split انتخاب می شود.
- ۵. انتقال به راست: با کلیک کردن بر زیرمنو Move Right ناحیه انتخاب شده با ناحیه سمت راست جابجا می شود.
  - ۶. انتقال به چپ: با کلیک کردن بر زیرمنوی Move Left ناحیه انتخاب شده با ناحیه سمت چپ جابجا می شود.
- ۲. حذف ناحیه: برای این کار با کلیک راست بر روی هر ناحیه در قسمت هندسه (شکل ۱۴) از منوی بازشده گزینه
   Delete انتخاب می شود.

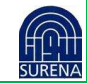

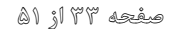

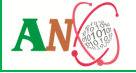

|                             |                                                                                                    | ۴-۳-۵- اجرای برنامه           |
|-----------------------------|----------------------------------------------------------------------------------------------------|-------------------------------|
| صفحه کلید روی صفحه اصلی باز | دکمه Run از Toolbar یا فشار دادن دکمه F5 از                                                                            | کادر اجرا برنامه با کلیک کردن |
|                             |                                                                                                    | میشود (شکل ۱۵).               |
|                             | Commands Run Stop Runtime Parameters Initial Keff: Maximum Keff Error: 1E-06 Maximum Flux Error: 1E-06 Messages Cancel |                               |
|                             | شکل ۱۵: اجرای برنامه                                                                                                   |                               |
| AN                          | صفحه ۲۳۴ از ۵۱                                                                                                    | SURENA                        |

ورودی هایی که کاربر در کادر اجرا برنامه (Run Time Parameter) وارد می کند:

- Total Power: فقط برای مسائل ویژهمقداری (Eigen Value)
- ۲. Maximum Keff Error: فقط برای مسائل ویژهمقداری (Eigen Value)
- ۳. Maximum Flux Error: فقط برای مسائل ویژهمقداری (Eigen Value)

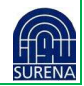

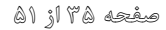

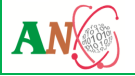

۴-۴- برگه خروجی (Output)

با انتخاب برگه Output، مقادیر برای Flux ،Keff و Power قابل مشاهده خواهند بود (شکل ۱۶).

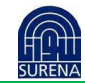

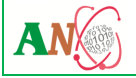

#### کد محاسباتی یک بعدی پخش نوترون به روش المان محدود مربعات تعمیم یافته

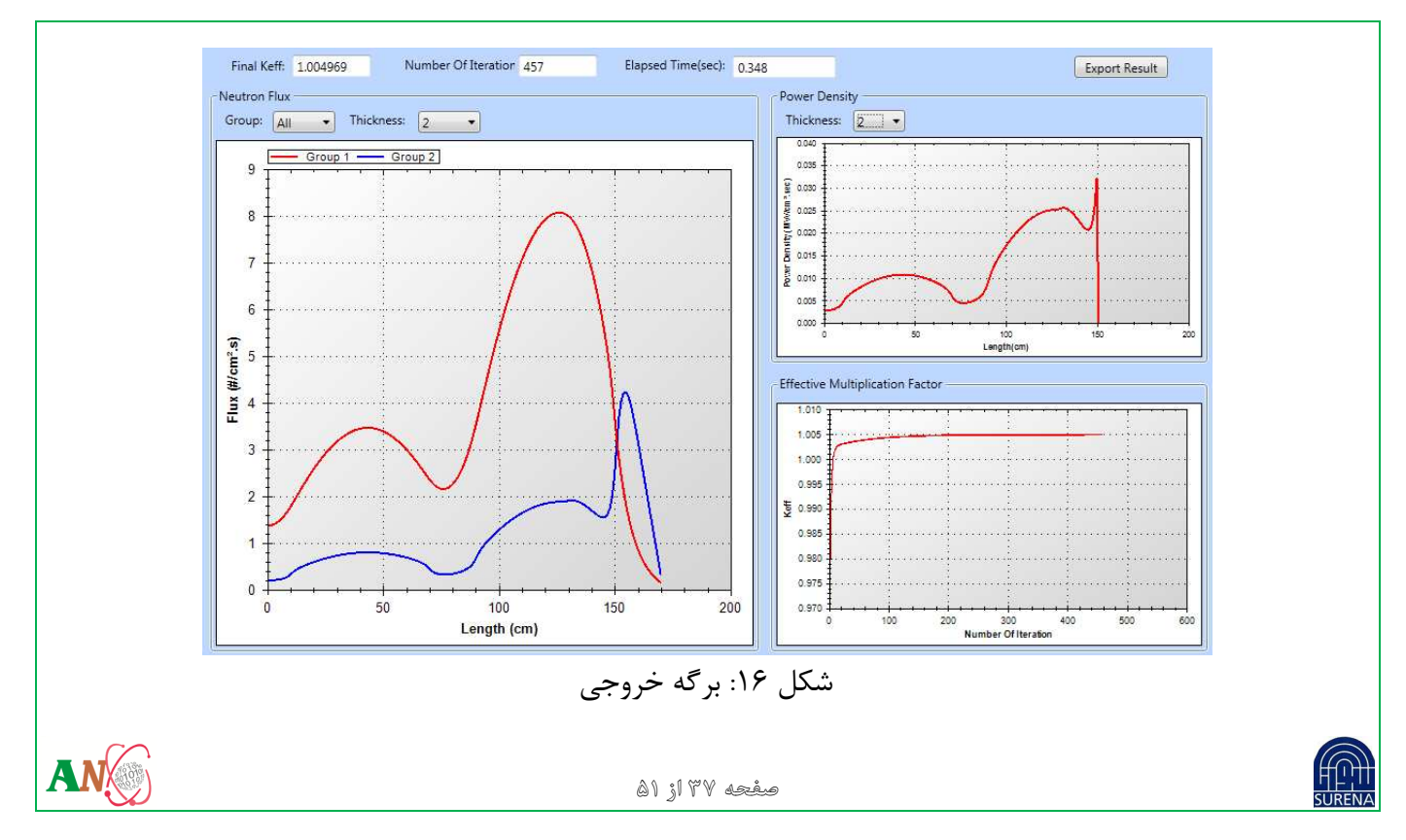

در ادامه هر یک از این قسمتها و کاربردهای آنها توضیح داده خواهد شد:

(Effective Multiplication Factor) قسمت نمایش تغییرات ضریب تکثیر

شکل ۱۷ نمودار تغییرات ضریب تکثیر را بر حسب گام محاسبات نشان میدهد. در حل معادله پخش نوترون، ضریب تکثیر نوترونی یکی از مهم ترین مقادیری است که باید همخوانی بسیار بالایی با نتیجه محاسبات دیگر کدهای استاندارد مشابه داشته باشد. در شروع محاسبات به دلیل آنکه اطلاعی از توزیع شار نوترون در قلب راکتور موجود نیست، برنامه با یک مقدار اولیه برای شار نوترون در تمام سلولها شروع به کار میکند. در ابتدای هر گام محاسباتی از روی شار اولیه یک مقدار اولیه برای شار نوترون در قلب راکتور موجود نیست، برنامه با یک مقدار اولیه برای شار نوترون در تمام سلولها شروع به کار میکند. در ابتدای هر گام محاسباتی از روی شار اولیه نوترون در هر سلول، خصوصیات مواد و سطح مقطع سلول، شار جدیدی برای آن سلول محاسبه میگردد. مادامی که ویژگیهای فیزیکی سلول تغییر نکند شار نوترون هر سلول به طرف مقدار مشخصی همگرا میشود و توزیع شار نوترون در قلب راکتور ترزیع شار نوترون در مادامی که ویژگیهای فیزیکی سلول تغییر نکند شار نوترون هر سلول به طرف مقدار مشخصی همگرا میشود و توزیع شار نوترون در قلب راکتور تریع شار نوترون

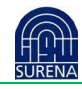

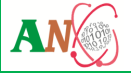

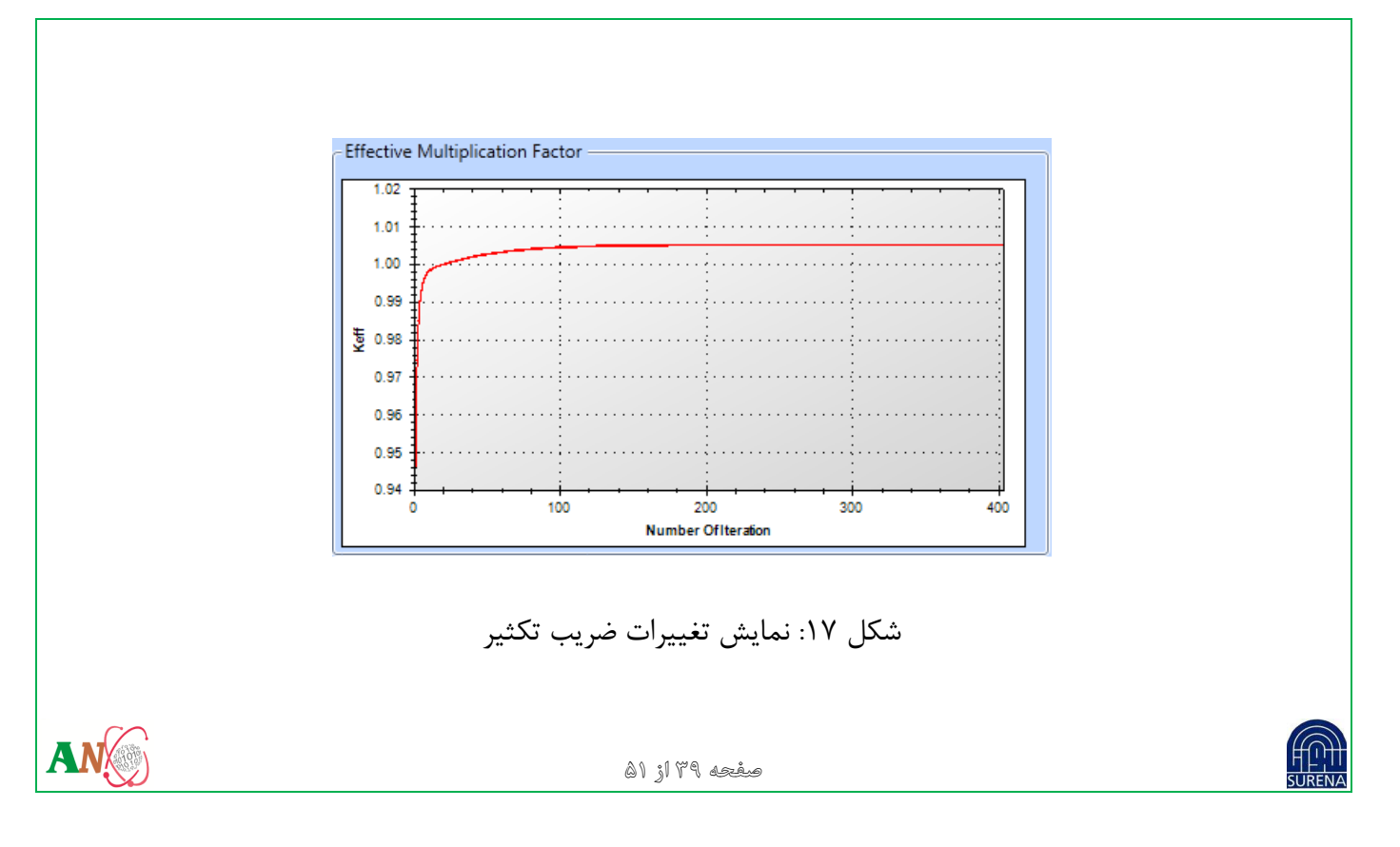

پس از هر بار محاسبه شار نوترون، از روی نسبت میزان تولید به جذب نوترون ضریب تکثیر محاسبه می شود. با تثبیت توزیع شار نوترون، ضریب تکثیر نیز تثبیت می گردد. در طول اجرای برنامه مقدار ضریب تکثیر بدست آمده در هر گام در این صفحه نمایش داده می شود و تغییرات ضریب تکثیر بر حسب گام محاسبات بر روی نمودار ترسیم می گردد. ۲-۴-۴ قسمت نمایش توزیع شار نوترون (Relative Flux) این قسمت برای نمایش شار نوترونها به صورت نمودار در نظر گرفته شده است. نمودار ترسیم شده (شکل ۱۸)، میزان شار نوترون را در سلولهای واقع در یک لایه افقی عمود بر محور سوختها نشان میدهد.

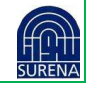

کد محاسباتی یک بعدی پخش نوترون به روش المان محدود مربعات تعمیم یافته

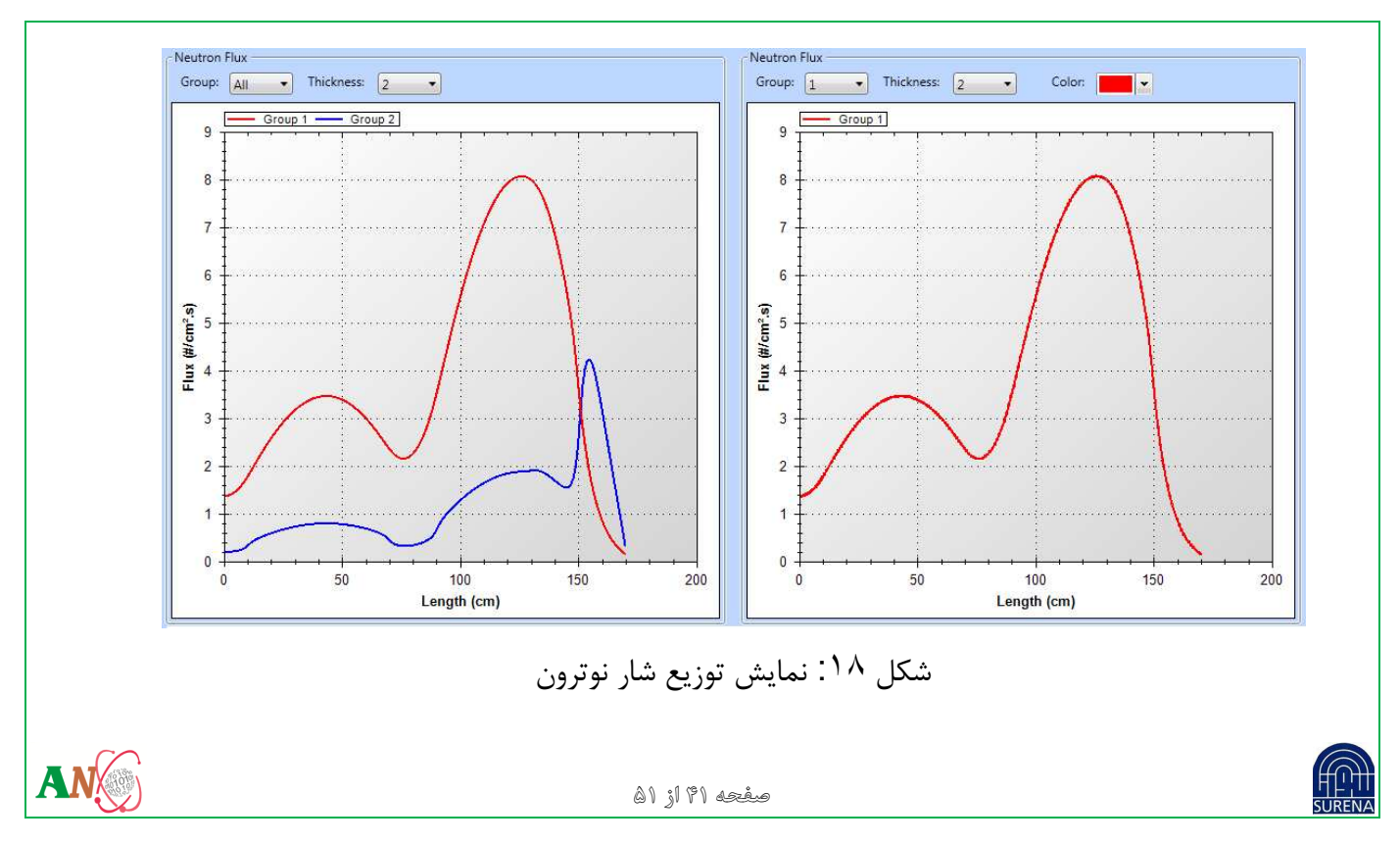

با استفاده از منوی بازشو در قسمت توزیع شار مشخص شده در شکل ۱۹ میتوان بین گروههای مختلف انرژی حرکت نمود و میزان شار نوترونها را در هر گروه مشاهده نمود. همچنین با انتخاب گزینه "All" از منوی بازشوی "Group" میتوان مقادیر مربوط به تمام گروههای انرژی را به صورت همزمان مشاهده نمود.

با انتخاب شماره گروه از منوی بازشونده "Group"، میتوان از منوی بازشونده "Color" رنگ منحنی نمودار گروه انتخاب شده را تغییر داد.

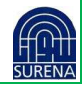

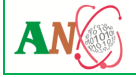

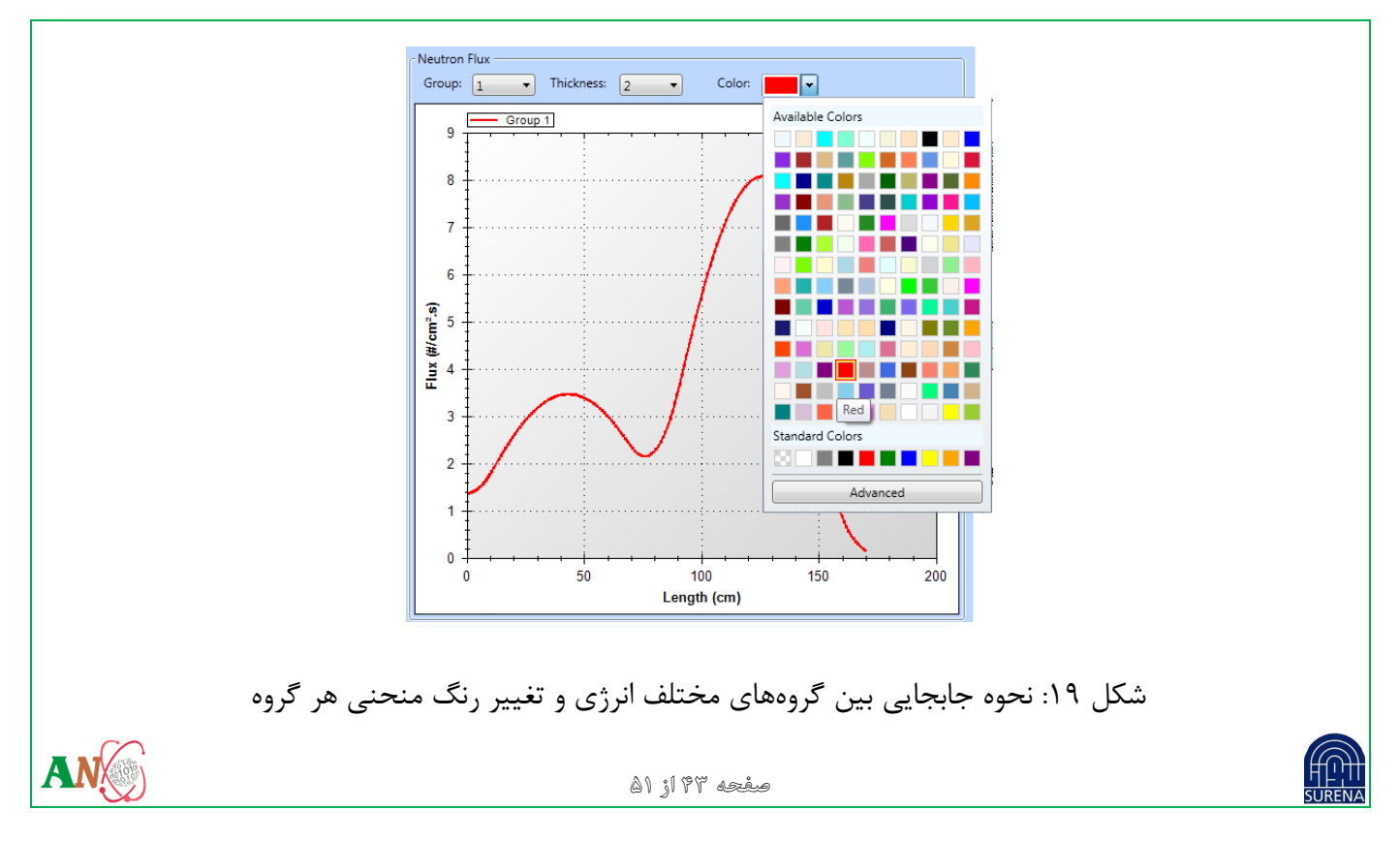

۴-۴-۳ قسمتهای نمایش توزیع توان (Relative Power)

این قسمت برای نمایش توزیع توان در نظر گرفته شده است. توان محاسبه شده در هر بخش، در مرکز همان بخش در نمودار نمایش داده شده و مقدار آن از کم به زیاد توسط گرادیان طیف رنگی از آبی تا قرمز ترسیم گردیده است.

نمودار توان به دو صورت هندسهای و میلهای نمایش داده شده است. در مورد نمودار میلهای تمامی قابلیتهای قسمت نمایش توزیع شار موجود میباشد (شکل ۲۰).

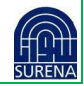

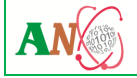

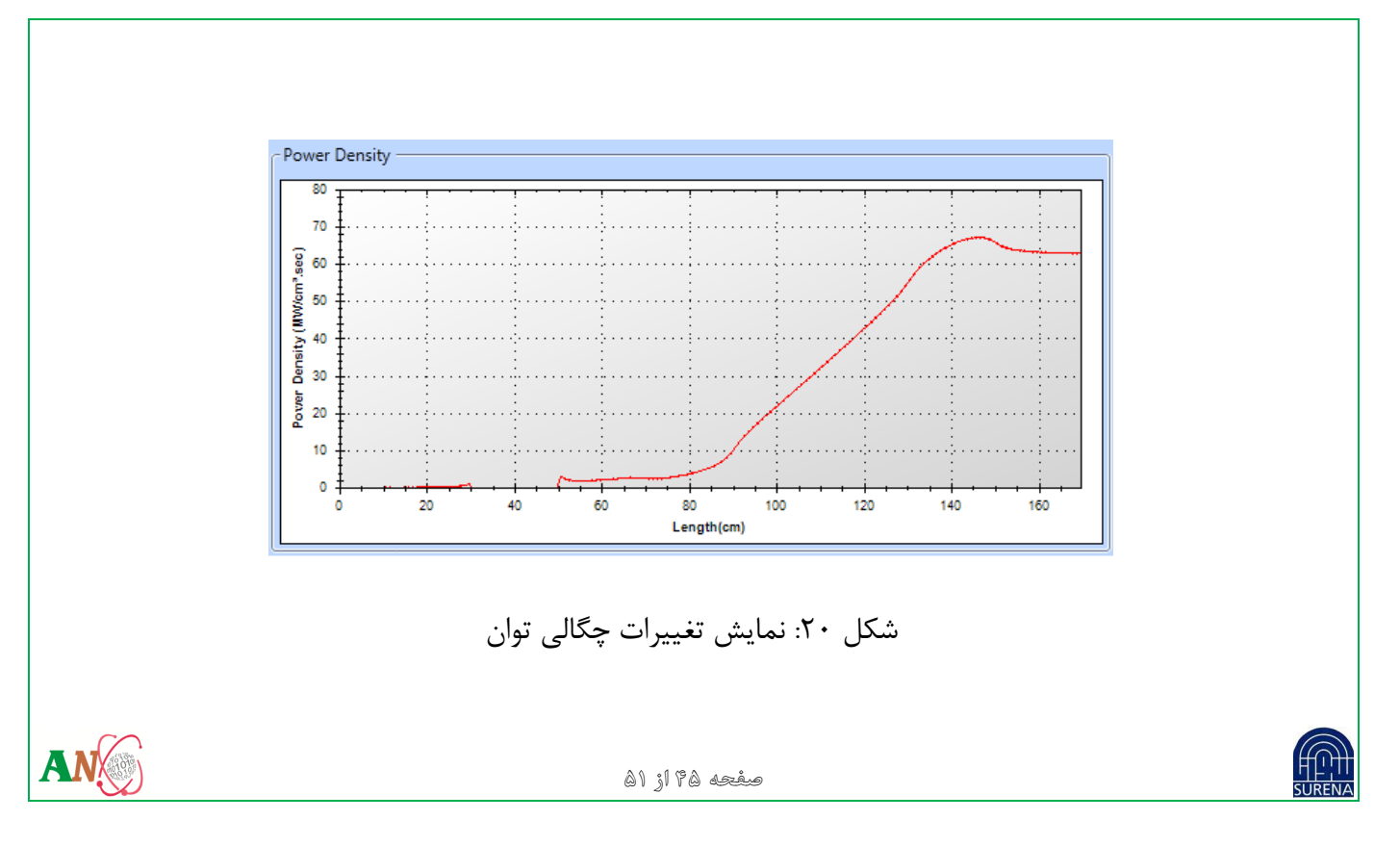

۴-۴-۴ قابلیتهای نمودار برای تغییر نحوه نمایش

- بزرگنمایی: کاربر با فشردن دکمه سمت چپ موشواره بر روی صفحه نمایش و حرکت آن و سپس رهاسازی، میتواند
   بر روی قسمت خاصی از نمودار بزرگنمایی انجام دهد تا جزئیات بیشتری از نمودار را مشاهده نماید.
- بازگشت به حالت اولیه: بعد از بزرگنمایی برای بازگشت به حالت اولیه دکمه راست موشواره را بر روی نمودار کلیک
   نموده و سپس گزینه اول یعنی "Set Scale To Default" را کلیک نمایید.
- کپی گرفتن از تصویر: با کلیک راست موشواره و انتخاب گزینه Copy از منوی ایجاد شده می توان از نمودار تصویری در روی حافظه اصلی یا حافظه برای انتقال به نرمافزارهای دیگر ذخیره نمود.
- ذخیره تصویر: با کلیک راست موشواره و انتخاب گزینه Save Image As از منوی ایجاد شده از نمودار تصویری در
   روی حافظه دیسک سخت برای انتقال به نرمافزارهای دیگر ذخیره نمود.

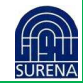

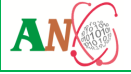

- با کلیک راست موشواره و انتخاب گزینه Show Major Grid of Flux Axis در خطچین های افقی در نمودار نمایش و یا حذف می شود.
- با کلیک راست موشواره و انتخاب گزینه Change Back Color از کادر رنگ باز شده رنگ جدید برای پس زمینه نمودار انتخاب می شود.
- با کلیک راست موشواره و انتخاب گزینه Change Chart Color از کادر رنگ بازشده رنگ جدید برای منحنی نمودار انتخاب می شود.

۵- فایلهای برنامه

سه نوع فایل در برنامه استفاده می شود که در ادامه توضیح داده می شوند:

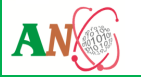

صفحه ۴۷ از ۵۱

فایل سطح مقاطع:

فایل سطح مقاطع یک فایل متنی است که میتواند توسط کاربر تهیه و با پسوند "mat" ذخیره شود. همچنین برای ساخت این فایل میتوان از گزینه "Export" در برگه بخش Material استفاده نمود.

• فايل پروژه:

فایل پروژه یک فایل متنی است که حاوی اطلاعات هندسه قلب، سطح مقاطع و مقادیر پارامترهای زمان اجرا میباشد. در واقع این فایل از به هم پیوستن تمامی اطلاعات برنامه ایجاد میشود و با پسوند "gls." ذخیره میشود برای ساخت این فایل به صورت دستی میتوان یک فایل متنی خالی ایجاد نمود و سپس محتویات یک فایل به فرمت برنامه را در داخل آن کپی کرد. در هنگام ساخت یک فایل پروژه توسط خود برنامه این مراحل به صورت خودکار انجام میشوند. با استفاده از دکمه "Save Project File" در نوار ابزار برنامه میتوان فایل پروژه مربوط به پروژه جاری را ذخیره نمود.

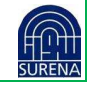

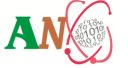

فايل خروجى:

با استفاده از دکمه "Export Result" در برگه خروجی میتوان مقادیر خروجی محاسبات را در فایل ذخیره نمود. این فایل میتواند با یکی از پسوندهای"xlsx."، "xlsx."و"csv."ذخیره شود.

۶- اجرا در خط فرمان

برای اجرا در خط فرمان کافی است که فایل ورودی را با نام INPUT.TXT در کنار فایل اجرایی GELES1DTM.exe و قرار دهیم و سپس فایل FLUX.TXT و FLUX.TXT و OUT.TXT و تغییر ات ضریب تکثیر در فایل OUT.TXT قابل مشاهده هستند.

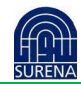

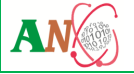

۷- لیست میانبرهای برنامه

جدول شماره ۱: لیست میانبرهای برنامه

| ميانبر        | کاربرد                    |
|---------------|---------------------------|
| Ctrl+M+N      | اضافه نمودن ماده New      |
| Ctrl+M+D      | رونوشت Duplicate          |
| Ctrl+M+I      | ورود مواد Import          |
| Ctrl+M+E      | ذخيره مواد Export         |
| Ctrl+M+Delete | پاک نمودن مواد Delete     |
| Ctrl+0        | ذخيره تصوير مقاطع Capture |
| Ctrl+R+N      | عدم تخصيص ماده            |

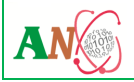

| Ctrl+R+S   | نصف كردن ناحيه                 |
|------------|--------------------------------|
| Ctrl+R+D   | حذف ناحيه                      |
| Ctrl+Enter | تخصيص ماده به ناحيه انتخاب شده |
| Ctrl +N    | ايجاد پروژه جديد               |
| Ctrl +O    | باز نمودن پروژه جدید           |
| Ctrl +S    | ذخیره نمودن پروژه جاری         |
| F5         | اجراي برنامه                   |
| F1         | فایل راهنما                    |

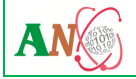